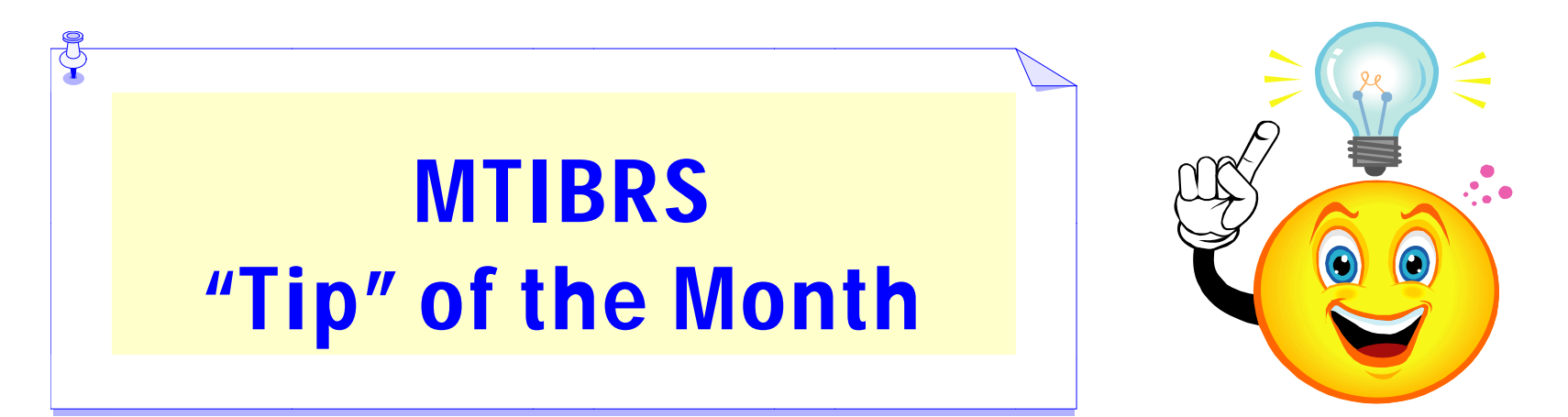

## 2012 MARIJUANA/HASHISH REPORT IN MOR

- 1. Login to your MTIBRS account then click on MTIBRS Online Reporting
- 2. Under Drugs Seized click on Drug Report By Region
- 3. Under **Measures** (listed in left side bar under Report contents):
  - a. click on <u>Drug Measurement</u>; to clear the default setting click on X right of All Drug Measurement Types (Default selected member); then check box for Gram
    - b. click on <u>Drug Type</u>; to clear the default setting click on X right of All Drug Types (Default selected member); then check box for Marijuana/Hashish
      - c. click on <u>Incident Date;</u> to clear the default setting click on X right of 2011 (Default selected member); click on the + left of 2012; click on the + left of Q1 2012; then scroll down to check boxes for Jan., Feb. & Mar. 2012
- 4. Click on Show updated report
- 5. Click on your Region (e.g. Central Montana) under the Jurisdiction column heading
- 6. Click on your County under the Jurisdiction column heading
- 7. Click on number under a specific Month/Year corresponding to your agency
- 8. Review specific Marijuana/Hashish Seized information.

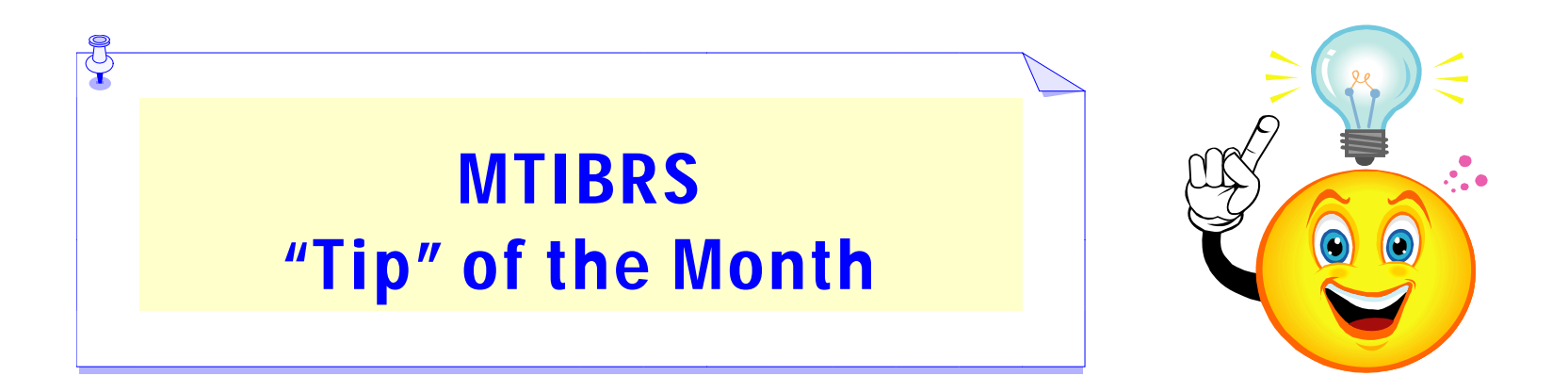

Your report should like the screen shot below after completing step #6.

|                                                                                                    |                                                                                                    |          |           |          | <i>Montana</i><br>Incident-Based Reporting System |                                    |
|----------------------------------------------------------------------------------------------------|----------------------------------------------------------------------------------------------------|----------|-----------|----------|---------------------------------------------------|------------------------------------|
|                                                                                                    |                                                                                                    |          |           |          |                                                   | MTIBRS Repository System           |
| ▼ <u>F</u> ile ▼ <u>V</u> iew ▼ <u>H</u> elp                                                              |                                                                                                    |          |           |          |                                                   | Welcome kr Sign out PERSPECTIVE    |
| Report contents                                                                                           | View as: Table Chart                                                                                                    | H - 🕧    | - 🗐 - 🤤   |          |                                                   | Show report list                   |
| Instructions: <u>Watch tutoria</u><br>Click on dimension names below to<br>change or edit report contents | Drug Report By Region<br>Current date: 5/18/2012 4:50:35 PM (Mountain Daylight Time)                                                                                                 |          |           |          |                                                   |                                    |
| Measures<br>Day of Week                                                                                   | Measures: Number of Drug Reports<br>Type of Property Loss Etc.: Seized<br>Data on this site should be updated by agencies on a monthly basis. Not all updates, however, are received |          |           |          |                                                   |                                    |
|                                                                                                    |                                                                                                    |          |           |          |                                                   | a timely manner from all agencies. |
|                                                                                                    |                                                                                                    |          |           |          |                                                   |                                    |
| Incident Clearance                                                                                        | Drag dimensions here so they do not show as a row or column in table   Image: Drug Type Image: Marijuana/Hashish                                                                     |          |           |          |                                                   |                                    |
| @ Incident Date 🗵                                                                                         |                                                                                                    |          |           |          | ]                                                 |                                    |
| Incident Hour of Day                                                                                      | Drug Measurement 🗵 Gram                                                                                                    |          |           |          | -                                                 |                                    |
| Population Groups                                                                                         | Incident Date(02)                                                                                                    | Jan 2012 | Feb 2012  | Mar 2012 | -                                                 |                                    |
| Type of Property Loss Etc.                                                                                | Jurisdiction (3(01)                                                                                                    | 0000     | ☆ ↔ ⊵ 등 目 | 0000     |                                                   |                                    |
|                                                                                                    | Lewis and Clark SO                                                                                                    |          | 1         |          | 1                                                 |                                    |
|                                                                                                    | Helena PD                                                                                                    | 6        | 8         | 6        | 5                                                 |                                    |
|                                                                                                    | East Helena PD                                                                                                    |          |           |          | 4                                                 |                                    |
|                                                                                                    | Gambling Investigations B                                                                                                    |          |           |          |                                                   |                                    |